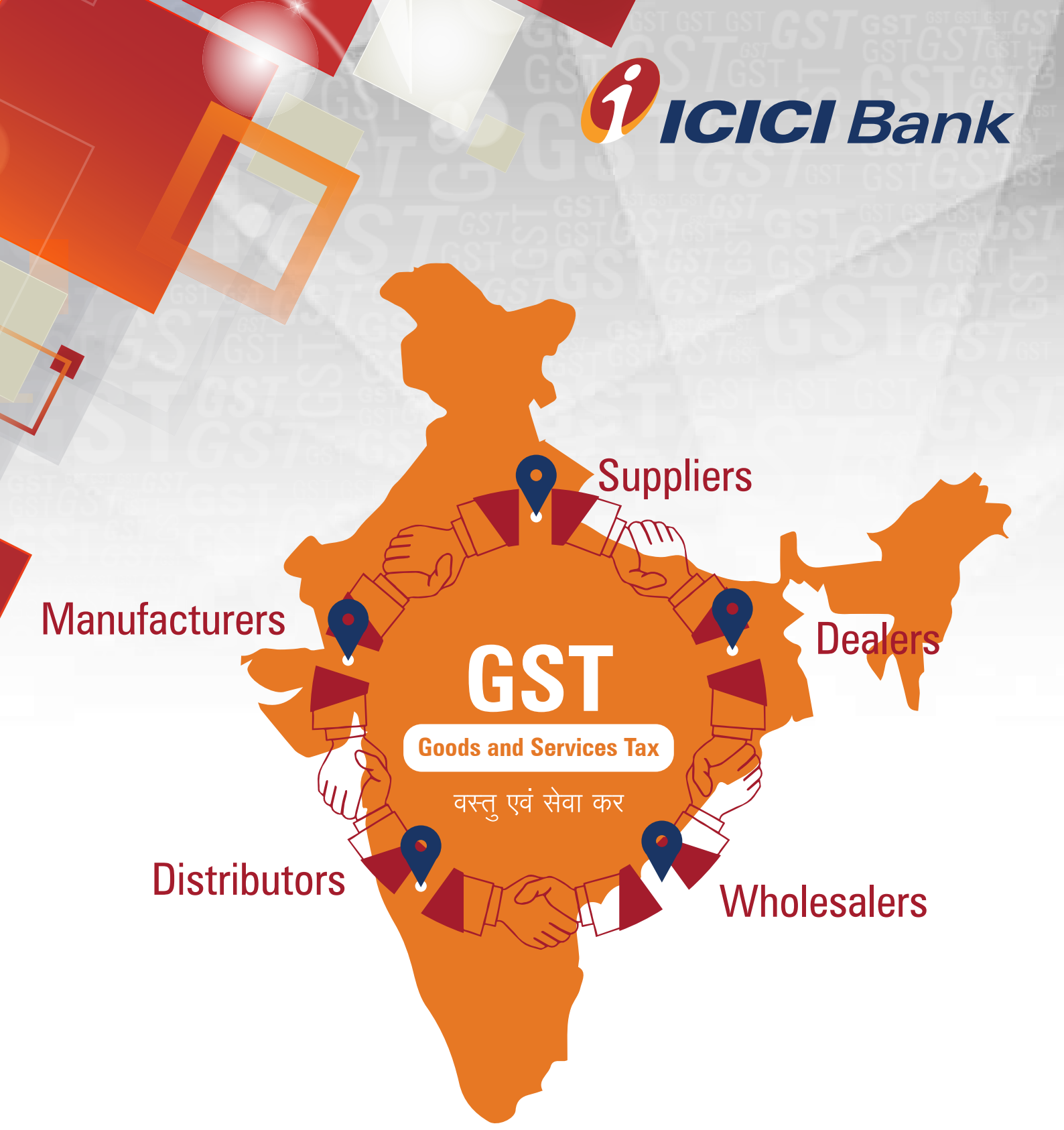

# ICICI Bank is an authorised GST collecting bank

### Steps for paying Goods and Services Tax (GST) through ICICI Bank branch – Cash, Cheque and Demand Draft

Login with the User Name and Password provided by GST on GSTN (Goods and Services Tax Network) website www.gst.gov.in for making tax payment.

|   | Goo          | ds and S   | ervices Tax                 |                     |                            | 4) Login |
|---|--------------|------------|-----------------------------|---------------------|----------------------------|----------|
|   | Home         | Services + | Notifications & Circulars + | Acts & Rules +      | Grievance                  |          |
| H | tome - Login |            |                             |                     |                            |          |
|   |              |            | Login                       |                     |                            |          |
|   |              |            | Username*                   |                     | Indicates mandatory fields |          |
|   |              |            | GSTNICIC                    |                     |                            |          |
|   |              |            | Password •                  |                     |                            | N        |
|   |              |            |                             |                     |                            | 15       |
|   |              |            | Type the characters         | you see in the imag | e below*                   |          |
|   |              |            | 958363                      | (1000000000000)     |                            |          |
|   |              |            | 1766 65                     | 4                   |                            |          |
|   |              |            | LOGIN                       |                     |                            |          |

## 2.

### Click on 'Continue to dashboard'.

| ah                 | long de det                                                                                 | Skip to Main Content <b>O</b> A* A* |
|--------------------|---------------------------------------------------------------------------------------------|-------------------------------------|
| 🖉 Goods and        | Services Tax                                                                                | ▲ ICICE BANK LIMITED ~              |
| Dashboard Services |                                                                                             |                                     |
| Dashboard          |                                                                                             |                                     |
|                    | xxxxxxxxxxxxxxxxxxxxxxxxxxxxxxxxxxxxxx                                                      |                                     |
|                    | "We convey our sincere thanks for your contribution in the economic growth of the country." |                                     |
|                    | You can also navigate to your chosen page through above navigation panel.                   | *                                   |
|                    |                                                                                             |                                     |
|                    | 12                                                                                          |                                     |
|                    |                                                                                             |                                     |
|                    | com                                                                                         | TINUE TO DASHBOARD >                |
|                    |                                                                                             |                                     |
|                    |                                                                                             |                                     |
|                    |                                                                                             |                                     |
|                    |                                                                                             |                                     |
|                    |                                                                                             |                                     |
|                    |                                                                                             |                                     |

Post clicking on 'Continue to dashboard', you will be redirected to the next page where a dashboard will be displayed.

3.

| Services -                  |                 |         |                 |          |                 |             |
|-----------------------------|-----------------|---------|-----------------|----------|-----------------|-------------|
| Ledger Balance 29/0         | 6/2017 Download | 0       |                 | ×        |                 |             |
|                             | IGST (१)        | CGST(?) | UTGST (?)       | CESS (t) | View Profile 🕥  | 9005249     |
| Liability related to Return | 0               | 0       | 0               | 19       |                 |             |
| Cash                        | 0               | 0       | 0               | 0        | Notices/Orders  | Saved Forms |
| Input tax Credit            | 0               | 0       | 0               | 0        | No record found |             |
| (Net Liability)/Net Credit  | 0               | 0       | 0               | 0        |                 |             |
| Liability other than Return | 0               | 0       | 0               | 0        |                 |             |
| FILE REPORT                 | INS > PAY TA    | x . unu | ZE ITC / CASH > |          |                 |             |

Follow the below path for creating challan – "Services > Payments >
Create challan".

| Dashboard Services -          |               |         |                |          |                 |             |
|-------------------------------|---------------|---------|----------------|----------|-----------------|-------------|
| Registration Ledgers Payments | User Services |         |                |          |                 |             |
| Create Challan                |               |         | Saved Challans | i.       |                 |             |
| Challan History               | Download (    | ,       |                |          |                 |             |
| I                             | GST (१)       | CGST(?) | UTGST (?)      | CESS (१) | View Profile 🕥  |             |
| Liability related to Return   | 0             | 0       | 0              | 18       |                 |             |
| Cash                          | 0             | 0       | 0              | 0        | Notices/Orders  | Saved Forms |
| Input tax Credit              | 0             | 0       | 0              | 0        | No record found |             |
| (Net Liability)/Net Credit    | 0             | 0       | 0              | 0        |                 |             |
| Liability other than Return   | 0             | 0       | 0              | 0        |                 |             |
|                               |               |         |                |          |                 |             |
| FILE RETURNS                  | PAY TAX       | UTILIZZ | ITC / CASH)    |          |                 |             |
|                               |               |         |                |          |                 |             |

Enter the amount under different tax heads (CGST, SGST, IGST and CESS) as per GST rates, Select the mode of payment as Over the Counter, select 'ICICI Bank' and click on 'Generate Challan'.

5.

| Dashboard Servi     | ces - Notificatio | ens & Circulars - | Acts & Rules • | Downloads - | Grievance       |           |
|---------------------|-------------------|-------------------|----------------|-------------|-----------------|-----------|
| shboard / Payment / | Create Challan    |                   |                |             |                 | English   |
| Create Challan      |                   | Saved             | Challan        |             | Challan History |           |
| Techiebility        |                   |                   |                |             |                 |           |
| Tax Liability       |                   |                   |                |             |                 |           |
|                     | Tax ( १)          | Interest (₹)      | Penalty ( ?)   | Fees ( ?    | () Other ( ?)   | Total (₹) |
| CGST(0005)          | 3                 |                   |                |             |                 | 3         |
| IGST(0007)          | 2                 |                   |                |             |                 | 2         |
| CESS(0009)          | 2                 |                   |                |             |                 | 2         |
|                     | 2                 |                   |                |             |                 | 2         |
| Rajasthan           |                   |                   |                |             |                 |           |

| Secure   https://paym                                                                                          | ent.gst.gov.in/payment/auth/              | ¥                                | <b>G</b> |
|----------------------------------------------------------------------------------------------------|-------------------------------------------|----------------------------------|----------|
| Apps 🚺 Suggested Sites 🗋 Web Si                                                                                | ice Gallery 🧧 Imported From IE (1)        |                                  |          |
| Payment Modes*                                                                                                 |                                           |                                  |          |
| r dyment modes                                                                                                 | Name of Bank (Where cash or instrument is | proposed to be deposited)*       |          |
| E-Payment                                                                                                    | ALLAHABAD BANK                            | ANDHRA BANK                      |          |
| 🖾 Over The Counter 🛩                                                                                           | AXIS BANK                                 | BANK OF BARODA                   |          |
| NEFT/RTGS                                                                                                    | BANK OF INDIA                             | BANK OF MAHARASHTRA              |          |
| Taxa a sur a sur a sur a sur a sur a sur a sur a sur a sur a sur a sur a sur a sur a sur a sur a sur a sur a s | CANARA BANK                               | CENTRAL BANK OF INDIA            |          |
|                                                                                                    | CORPORATION BANK                          | DENA BANK                        |          |
|                                                                                                    | HDFC BANK                                 | ICICI BANK LIMITED               |          |
|                                                                                                    | IDBI BANK                                 | INDIAN BANK                      |          |
|                                                                                                    | INDIAN OVERSEAS BANK                      | JAMMU AND KASHMIR BANK LIMITED   |          |
|                                                                                                    | ORJENTAL BANK OF COMMERCE                 | PUNJAB AND SIND BANK             |          |
|                                                                                                    | PUNJAB NATIONAL BANK                      | STATE BANK OF BIKANER AND JAIPUR |          |
|                                                                                                    | STATE BANK OF INDIA                       | SYNDICATE BANK                   |          |
|                                                                                                    | UCO BANK                                  | UNION BANK OF INDIA              |          |
|                                                                                                    | UNITED BANK OF INDIA                      | VIJAYA BANK                      |          |
|                                                                                                    | Cash  Cheque  Demand Draft                |                                  |          |
|                                                                                                    |                                           |                                  |          |
|                                                                                                    |                                           | SAVE GENERATE CHALLAN            |          |

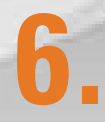

After clicking on 'Generate Challan', the steps that need to be followed are:

- a. Enter details in GSTN site and select 'Over the Counter' as mode of payment.
- b. Post selecting ICICI Bank and clicking on generate challan, you will be able to download the challan.
- c. Post downloading the challan, you need to visit ICICI Bank branch for payment of the challan.
- Alongwith challan, submit the cheque/ cash/ DD at the branch. On submission, the branch official will provide the payment receipt. (Screenshots of Challan with Cheque/Cash/DD are given below)

|                        | Government of India/State<br>Department of    |                                |               |                                          |                                           |             |                |        |  |
|------------------------|-----------------------------------------------|--------------------------------|---------------|------------------------------------------|-------------------------------------------|-------------|----------------|--------|--|
|                        |                                               |                                | For           | m GST PMT -                              | 06 Payment Ch                             | allan       |                |        |  |
|                        | Challan for deposit of goods and services tax |                                |               |                                          |                                           |             |                |        |  |
| CPIN: 170              | 6080                                          | 00001750                       | Cha<br>11:    | illan Generated<br>26:11                 | l on : 12/06/20                           | 17 Expiry D | ate : 27/06/20 | 17     |  |
|                        |                                               |                                |               | Details o                                | f Taxpayer                                |             |                |        |  |
| GSTIN:                 |                                               |                                | E-m           | ail Id: xxxxxx                           | ****                                      | xx Mobile   | No.: ******    | ~~~~~~ |  |
| Name:                  | Name: x000000000000000000000000000000000000   |                                |               |                                          |                                           |             |                |        |  |
|                        | Details of Deposit (All Amount in Rs.)        |                                |               |                                          |                                           |             |                |        |  |
| Governm                | nent                                          | Major Head                     |               |                                          | Minor                                     | Head        |                |        |  |
|                        |                                               |                                | Tax           | Interest                                 | Penalty                                   | Fee         | Others         | Total  |  |
|                        |                                               | CGST(0005)                     | 1             | -                                        | -                                         | -           | -              | 1      |  |
| Governm<br>Of India    | hent                                          | IGST(0007)                     | 1             | -                                        | -                                         | -           |                | 1      |  |
|                        |                                               | CESS(0009)                     | 1             | -                                        | -                                         | -           |                | 1      |  |
|                        |                                               | Sub-Total                      | 3             | 0                                        | 0                                         | 0           | 0              | 3      |  |
| Rajastha               | IN                                            | SGST(0006)                     | 2             | -                                        | -                                         | -           | -              | 2      |  |
| Total Arr              | Total Amount 5                                |                                |               |                                          |                                           |             |                |        |  |
| Total Arr              | Total Amount (in words) Rupees Five Only      |                                |               |                                          |                                           |             |                |        |  |
|                        | Mode of Payment(Payment through)              |                                |               |                                          |                                           |             |                |        |  |
| E-Pay                  | ment                                          | t 🗹 Over the                   | Counter(OTC)  | O NEFT/P                                 | RTGS                                      |             |                |        |  |
| Bank (Wh<br>Details of | ere C<br>Instr                                | ash or Instrum<br>ruments: 🗹 ( | Cash Cash     | Over Th<br>ed to be deposi<br>eque 🔲 Dem | e Counter<br>ited) ICICI BAI<br>and Draft | NK LTD      |                |        |  |
|                        |                                               |                                |               | Particulars                              | of depositor                              |             |                |        |  |
|                        |                                               | Na                             | ame           |                                          |                                           |             |                |        |  |
|                        | Desiç                                         | nation/Status                  | (Manager,part | ner etc)                                 |                                           |             |                |        |  |
|                        |                                               | Sign                           | nature        |                                          |                                           |             |                |        |  |
|                        |                                               | D                              | ate           |                                          |                                           |             |                |        |  |
|                        |                                               |                                |               | Paid Challa                              | n Information                             |             |                |        |  |
|                        |                                               | GS                             | STIN          |                                          |                                           |             |                |        |  |
| ∭                      |                                               | Тахрау                         | er Name       |                                          | ļ                                         |             |                |        |  |
| ∭——                    |                                               | Name of                        | f the bank    |                                          |                                           |             |                |        |  |
| ∭——                    |                                               | Am                             | ount          |                                          |                                           |             |                |        |  |
| ∭——                    |                                               | BHN                            |               |                                          |                                           |             |                |        |  |
| ∭───                   |                                               | Pavm                           | ant Date      |                                          |                                           |             |                |        |  |
| ∭───                   |                                               | Bank                           | Ack No.       |                                          |                                           |             |                |        |  |
|                        |                                               | Daries /                       |               |                                          | l                                         |             |                |        |  |

|                                        | Government of India/State<br>Department of    |               |                          |                 |             |                |                |  |  |
|----------------------------------------|-----------------------------------------------|---------------|--------------------------|-----------------|-------------|----------------|----------------|--|--|
|                                        |                                               | For           | m GST PMT -              | 06 Payment Ch   | allan       |                |                |  |  |
|                                        | Challan for deposit of goods and services tax |               |                          |                 |             |                |                |  |  |
| CPIN: 1706080                          | 00001751                                      | Cha<br>11:    | illan Generated<br>27:04 | l on : 12/06/20 | 17 Expiry D | ate : 27/06/20 | 17             |  |  |
|                                        | Details of Taxpayer                           |               |                          |                 |             |                |                |  |  |
| GSTIN:                                 |                                               | E-m           | ail Id: xxxxxxxx         |                 | xx Mobile   | No.:           |                |  |  |
| Name: xxxxxx                           | Name: XXXXXXXXXXXXXXXXXXXXXXXXXXXXXXXXXXXX    |               |                          |                 |             |                |                |  |  |
| Details of Deposit (All Amount in Rs.) |                                               |               |                          |                 |             |                |                |  |  |
| Government                             | Government Major Head Minor Head              |               |                          |                 |             |                |                |  |  |
|                                        |                                               | Tax           | Interest                 | Penalty         | Fee         | Others         | Total          |  |  |
|                                        | CGST(0005)                                    | 2             | -                        | -               | -           | -              | 2              |  |  |
| Government                             | IGST(0007)                                    | 2             | -                        | -               | -           | -              | 2              |  |  |
|                                        | CESS(0009)                                    | -             | -                        | -               | -           | -              | -              |  |  |
|                                        | Sub-Total                                     | 4             | 0                        | 0               | 0           | 0              | 4              |  |  |
| Rajasthan                              | SGST(0006)                                    | -             | -                        | -               | -           | -              | -              |  |  |
| Total Amount                           | Total Amount 4                                |               |                          |                 |             |                |                |  |  |
| Total Amount                           | t (in words)                                  |               |                          |                 |             | Ru             | pees Four Only |  |  |
|                                        |                                               | Mo            | de of Payment            | (Payment thro   | ugh)        |                |                |  |  |
| E-Payment                              | t 🗹 Over the                                  | Counter(OTC)  | ) 🗋 NEFT/F               | TGS             |             |                |                |  |  |
| Bank (Where C                          | ash or instrum                                | ent is propos | Over Th                  | e Counter       | KITD        |                |                |  |  |
| Details of Instr                       | ruments: 🔘 (                                  | Cash 🗹 Ch     | eque Dem                 | and Draft       |             |                |                |  |  |
|                                        |                                               |               | Particulars              | of depositor    |             |                |                |  |  |
|                                        | Na                                            | ame           |                          |                 |             |                |                |  |  |
| Desig                                  | nation/Status                                 | (Manager,part | ner etc)                 |                 |             |                |                |  |  |
|                                        | Sign                                          | nature        |                          |                 |             |                |                |  |  |
|                                        | D                                             | ate           |                          |                 |             |                |                |  |  |
|                                        |                                               |               | Paid Challa              | n Information   |             |                |                |  |  |
|                                        | GS                                            | STIN          |                          |                 |             |                |                |  |  |
|                                        | Тахрау                                        | er Name       |                          |                 |             |                |                |  |  |
|                                        | Name of                                       | f the bank    |                          |                 |             |                |                |  |  |
|                                        | Am                                            | ount          |                          |                 |             |                |                |  |  |
|                                        | BRN                                           | i/UTR         |                          |                 |             |                |                |  |  |
|                                        | 0                                             | NN.           |                          |                 |             |                |                |  |  |
|                                        | Payme                                         | ent Date      |                          |                 |             |                |                |  |  |
|                                        | Bank /                                        | ACK NO.       |                          |                 |             |                |                |  |  |

|                                        |                                                                                             |                | Government<br>Department | of India/State<br>t of |        |        |       |  |  |
|----------------------------------------|---------------------------------------------------------------------------------------------|----------------|--------------------------|------------------------|--------|--------|-------|--|--|
|                                        |                                                                                             | For            | m GST PMT -0             | 06 Payment Ch          | allan  |        |       |  |  |
|                                        | (See Rule )<br>Challan for deposit of goods and services tax                                |                |                          |                        |        |        |       |  |  |
| CPIN: 1706080                          | CPIN: 17060800001753 Challan Generated on : 12/06/2017 Expiry Date : 27/06/2017<br>11:29:10 |                |                          |                        |        |        |       |  |  |
|                                        | Details of Taxpayer                                                                         |                |                          |                        |        |        |       |  |  |
| GSTIN:                                 |                                                                                             | E-m            | ail Id:                  |                        | Mobile | No.:   |       |  |  |
| Name:                                  | Name: Address : -                                                                           |                |                          |                        |        |        |       |  |  |
| Details of Deposit (All Amount in Rs.) |                                                                                             |                |                          |                        |        |        |       |  |  |
| Government Major Head                  |                                                                                             |                |                          |                        |        |        |       |  |  |
| Government                             | Major Head                                                                                  |                |                          | Minor                  | Head   |        |       |  |  |
|                                        |                                                                                             | Tax            | Interest                 | Penalty                | Fee    | Others | Total |  |  |
| Government                             | CGST(0005)                                                                                  | -              | -                        | -                      | -      | -      | -     |  |  |
| Of India                               | IGST(0007)                                                                                  | 2              | -                        | -                      | -      | -      | 2     |  |  |
|                                        | CESS(UUU9)<br>Sub-Total                                                                     | 2              | -                        | -                      | -      | -      | 2     |  |  |
| Dejecthen                              | SCST(0006)                                                                                  |                |                          |                        |        |        |       |  |  |
| Total Amount                           | 3331(0000)                                                                                  |                |                          |                        |        |        |       |  |  |
| Total Amount                           | Total Amount 5 Total Amount (in words) Burgers Five Only                                    |                |                          |                        |        |        |       |  |  |
|                                        | Mode of Payment (Payment through)                                                           |                |                          |                        |        |        |       |  |  |
| E-Payment                              | t 🗹 Over the                                                                                | Counter(OTC)   | O NEFT / P               | TGS                    |        |        |       |  |  |
|                                        |                                                                                             |                | Over Th                  | e Counter              |        |        |       |  |  |
| Bank (Where C                          | ash or Instrum                                                                              | ent is propose | d to be deposi           | ted) ICICI BAN         | NK LTD |        |       |  |  |
| Details of Inst                        | ruments: 🔘 (                                                                                | Cash 🖸 Che     | que 🕢 Dem                | and Draft              |        |        |       |  |  |
|                                        |                                                                                             |                | Particulars              | of depositor           |        |        |       |  |  |
|                                        | Na                                                                                          | ame            |                          | 1                      |        |        |       |  |  |
| Desig                                  | nation/Status                                                                               | (Manager,partr | ner etc)                 |                        |        |        |       |  |  |
|                                        | Sigr                                                                                        | nature         |                          |                        |        |        |       |  |  |
|                                        | D                                                                                           | ate            |                          |                        |        |        |       |  |  |
|                                        |                                                                                             |                | Paid Challa              | n Information          |        |        |       |  |  |
|                                        | GS                                                                                          | STIN           |                          |                        |        |        |       |  |  |
|                                        | Тахрау                                                                                      | er Name        |                          |                        |        |        |       |  |  |
|                                        | Name of                                                                                     | f the bank     |                          |                        |        |        |       |  |  |
| ∭                                      | Am                                                                                          | ount           |                          |                        |        |        |       |  |  |
|                                        | BRN                                                                                         |                |                          |                        |        |        |       |  |  |
|                                        | Decum                                                                                       | AN<br>ant Date |                          |                        |        |        |       |  |  |
| ├────                                  | Renk                                                                                        | Ack No         |                          |                        |        |        |       |  |  |
|                                        | Dank                                                                                        | HUL NO.        |                          | I                      |        |        |       |  |  |

**7** Branch will process the request and update the GSTN Portal

8.

You can download challan (e-Receipt) by following the below the path – "Services > Payments > Challan history".

| Dashooard      | services -     |                 |            |                 |          |                 |             |
|----------------|----------------|-----------------|------------|-----------------|----------|-----------------|-------------|
| Create Challan | edgers Payme   | nts User Servic |            | Saved Challan   | 5        |                 |             |
|                |                | Downloa         | 0 <b>0</b> |                 |          |                 |             |
|                |                | 1GST (?)        | CGST(?)    | UTGST (8)       | CESS (?) | View Profile O  |             |
| Liability rel  | ated to Return | 0               | 0          | 0               | 18       |                 |             |
| Cash           |                | 0               | 0          | 0               | 0        | Notices/Orders  | Saved Forms |
| Input tax C    | redit          | 0               | 0          | 0               | 0        | No record found |             |
| (Net Liabili   | ty)/Net Credit | 0               | 0          | 0               | 0        |                 |             |
| Liability of   | er than Return | 0               | 0          | 0               | 0        |                 |             |
|                | FILE RETUR     | UES > PAY T     | AX> UTILE  | ZE ITC / CASH > |          |                 |             |

9.

#### Select the challan to download.

| Create Challan |                    | Saved Cl   | saltan       |             | Challan Histo  | (Y                        |
|----------------|--------------------|------------|--------------|-------------|----------------|---------------------------|
| Search By CPIN | Search By Date     |            |              |             |                |                           |
|                |                    |            |              |             |                | Indicates mandatory field |
| CPIN           |                    |            |              |             |                |                           |
| Letter CPUs    | S                  | EARCH      |              |             |                |                           |
| CPIN :         | Created On         | Amount (7) | Mode         | Expiry Date | Payment Date : | Payment Status            |
|                | 200062203713-37-01 |            | 1. Datastant | 14/02/2012  | 29/06/2017     | DATE:                     |

**10** After selecting the challan, the below screen will be displayed. Click on download.

| Dashboard Payment Challan Recei | *                                        |               | En |
|---------------------------------|------------------------------------------|---------------|----|
|                                 |                                          |               |    |
| GOODS AND SERVICES TAX PA       | YMENT RECEIPT                            |               |    |
| CPIN                            | Payment Date                             | Payment Time  |    |
| 17062700000226                  | 29/06/2017                               | 11:33:57      |    |
| Payment Particulars             |                                          | *             |    |
| CIN                             | Bank Name                                | DRN           |    |
| 1CIC17062700000226              |                                          | 11437802      |    |
| Details of Taxpayer             |                                          |               |    |
| GSTIN                           | Email Address                            | Mobile Number |    |
|                                 | ~~~~~~~~~~~~~~~~~~~~~~~~~~~~~~~~~~~~~~~  |               |    |
| Name                            | Address                                  |               |    |
|                                 | 2020202020202020202020202020202020202020 |               |    |
|                                 |                                          |               |    |
|                                 |                                          |               |    |

|                                  | Tax (₹)                      | Interest (₹)              | Penalty (₹)        | Fees (?)        | Other (₹) | Total (₹) |
|----------------------------------|------------------------------|---------------------------|--------------------|-----------------|-----------|-----------|
| CGST(0005)                       | 1                            | 0                         | 0                  | 0               | 0         | 3         |
| GST(0008)                        | 0                            | 1                         | 0                  | 0               | 0         | 1         |
| CESS(0009)                       | 0                            | o                         | ۱<br>۲             | ø               | o         | 1         |
| Maharashtra SGST(0006            | ) 0                          | o                         | 0                  | 4               | 0         | 4         |
| fotal Challan Amount:            |                              | (3)-                      |                    |                 |           |           |
| fotal Challan Amount (In Words): |                              | Rupees Seven Only         |                    |                 |           |           |
| Mode of Payment                  |                              |                           |                    |                 |           |           |
| Net Banking                      |                              |                           |                    |                 |           |           |
| Note                             | 1. Status of the Transaction | n can be tracked under    | r 'Track Payment S | tatus' at GST w | ebsite.   |           |
| 10000000                         | 2. Payment status will be s  | et as 'Paid' for this tra | insaction.         |                 |           |           |
|                                  | 3. This is a system generat  | ed receipt.               |                    |                 |           |           |